## Roční hodnocení/mimořádné hodnocení ISP doktorského studia – školitel

Způsob zakládání mimořádného hodnocení ISP je totožný se způsobem zakládání ročního hodnocení doktoranda školitelem.

 pro přihlášení do Studijního informačního systému (SIS) je nutné mít přihlašovací jméno a heslo.
 Je možné použít přihlašovací údaje z Centrální autentizační služby (CAS), které získáte ve <u>výdejních</u> <u>centrech průkazů</u> po předložení občanského průkazu. Externí školitelé mohou požádat na adrese <u>szalayl@prf.cuni.cz</u> o přístupové údaje a o přidělení role "učitel", potřebné pro schválení plánu. 2.

přihlaste se do Studijního informačního systému na adrese: <u>https://is.cuni.cz/studium</u> Po přihlášení do informačního systému zvolte modul Individuální studijní plán Ph.D. studentů. **obr. 1** 

| Sis oracijin mornaom oj                      |                             |                           |
|----------------------------------------------|-----------------------------|---------------------------|
| 19:53 🖌 🖈 Textový režim Jiná role            |                             |                           |
| /ýuka                                        |                             |                           |
| Předměty                                     | Anketa                      |                           |
| Rozvrh                                       |                             |                           |
| Individuální studijní plán<br>Ph.D. studentů | Rozvrh NG                   |                           |
| Přijímací řízení                             |                             |                           |
| Přijímací řízení                             | Podmínky přijímacího řízení | Průběh přijímacího řízení |
| Pomúcky                                      |                             |                           |
| TRozcestník                                  | Komise                      | Studijní sestavy          |
| lestudiini agendy                            |                             |                           |

Pomocí filtru, zadáním oboru studia, typu osoby (student) a zaškrtnutím možnosti "student, kterým jsem školitelem nebo konzultantem" se Vám zobrazí ISP studentů, u nichž jste školitelem.

Pomocí ikony 📄 máte možnost vstoupit do jednotlivých plánů studentů (viz šipka na obr. č. 2). **obr.2** 

|              | > hledat                 |               |             |                                   |                   |                           |                                                  |                                           |                         |
|--------------|--------------------------|---------------|-------------|-----------------------------------|-------------------|---------------------------|--------------------------------------------------|-------------------------------------------|-------------------------|
| Výsledky 1-1 | 6 z 16 🚹                 |               |             |                                   |                   |                           |                                                  |                                           |                         |
| 2            | Plán Jméno a příjmení    | Studijní stav | Rok přijetí | Školitel                          | Stav plánu<br>♣ ✿ | Odpovědnost (návrh plánu) | Poslední úprava                                  | Stav hodnocení                            | Odpovědnost (hodnocení) |
| - 📄 🔎        | 8551 JUDr. Edita Arnold  | studuje       | 2015        | prof. JUDr. Jan Dvořák, CSc.      | schválený ISP     | C.                        | 05.01.2016 14:36<br>prof. JUDr. Jan Dvořák, CSc. | návrh hodnocen 019/2020 Únor<br>(B/-)     | školitel ⇒ oborová rada |
| - 📄 🔎        | 7157 JUDr. Zuzana Balogh | studuje       | 2014        | prof. JUDr. Alena Winterová, CSc. | schválený ISP     | C-                        | 15.05.2015 00:00<br>Systém IS Studium            | návrh hodnocení - 2019/2020 Únor<br>(B/-) | školitel ⇒ oborová rada |
| - 📄 🔎        | 10564 Mgr. Rudolf Bicek  | studuje       | 2015        | prof. JUDr. Jiří Jelínek, CSc.    | schválený ISP     | C-                        | 27.01.2016 10:46<br>Mgr. Eva Pavlíčková          | návrh hodnocení - 2019/2020 Únor<br>(A/-) | školitel ⇒ oborová rada |
| - 📄 🔑        | 12248 Mgr. Jan Brojáč    | studuje       | 2016        | doc. JUDr. Josef Salač, Ph.D.     | schválený ISP     | -                         | 21.12.2016 10:30<br>Alena Votýpková              | návrh hodnocení - 2019/2020 Únor<br>(B/-) | školitel ⇒ oborová rada |
| - 📄 🔎        | 6984 Mgr. Adam Felix     | studuje       | 2013        | prof. JUDr. Jiří Jelínek, CSc.    | schválený ISP     | -                         | 14.05.2015 00:00<br>Systém IS Studium            | návrh hodnocení - 2019/2020 Únor<br>(A/-) | školitel ⇒ oborová rada |
|              | 9488 Mgr. Zdeněk Fiala   | studuje       | 2015        | doc. JUDr. Josef Salač, Ph.D.     | schválený ISP     |                           | 27.01.2016 14:14<br>Mar Eva Pavlíčková           | návrh hodnocení - 2019/2020 Únor          | školitel ⇒ oborová rada |

V části "přehled povinností" ISP studenta uvidíte povinnosti studenta pro daný ak. rok, a zda došlo ke splnění/nesplnění povinnosti daného ak. roku (plnění dle studenta/plnění dle SIS). Je zde také možné provést kontrolu studijních povinností typu publikace, stáže a konference. **obr.3** 

| - Přehled povinnosti                                             |            |                        |                   |                      |                         |                                   |                               |               |                          |                                              |                                  |                                          |                                  |                                             |                                               |                                                     |                |
|------------------------------------------------------------------|------------|------------------------|-------------------|----------------------|-------------------------|-----------------------------------|-------------------------------|---------------|--------------------------|----------------------------------------------|----------------------------------|------------------------------------------|----------------------------------|---------------------------------------------|-----------------------------------------------|-----------------------------------------------------|----------------|
|                                                                  |            |                        |                   |                      |                         |                                   |                               |               |                          |                                              |                                  |                                          |                                  |                                             |                                               |                                                     | 1              |
| D D Typ                                                          | Kód<br>O O | Název, podrobnosti     |                   |                      |                         |                                   | ł                             | Ak rok        | Semes                    | tr Plnění dle<br>studenta                    | Pinění dle<br>SIS                | Komentář roč                             | ního hodnoi                      | cení                                        |                                               |                                                     | Rok<br>vložení |
| 👔 předmět                                                        | HD113      | Německý jazyk          |                   |                      |                         |                                   |                               | 2016/201      | 7 oba                    |                                              | nespiněno                        |                                          |                                  |                                             |                                               |                                                     | 2015/2016      |
| předmět                                                          | HD999      | Obhajoba disertační p  | oráce             |                      |                         |                                   |                               | 2017/201      | 8 oba                    |                                              | nespiněno                        |                                          |                                  | spárování sp                                | lněných povinn                                | osti                                                | 2015/2016      |
| 📓 🔒 předmět                                                      | HD111      | Obecné základy právn   | í vědy            |                      |                         |                                   |                               | 2015/201      | 6 letní                  | spinil                                       | spinil                           |                                          |                                  |                                             |                                               | . 1                                                 | 2015/2010      |
| 📓 ] předmět                                                      | HD112      | Anglický jazyk         |                   |                      |                         |                                   |                               | 2015/201      | 6 letní                  | spinil                                       | spinil                           |                                          |                                  |                                             |                                               |                                                     | 2015/2016      |
| předmět                                                          | HD207      | Pracovní právo a právo | o sociálního zabe | zpečení              |                         |                                   |                               | 2017/20       | Párováni                 | povinnosti k p                               | ředmětům                         |                                          |                                  |                                             |                                               | 8                                                   | 2015/2016      |
| Další komentáře     Závěr hodnocení                              |            |                        |                   |                      |                         |                                   |                               |               | Povinn<br>HD111<br>HD111 | <u>Název</u><br>Obecné zákla<br>Obecné zákla | idy právní věd<br>idy právní věd | <u>Ak. rok</u><br>2015/2016<br>2015/2016 | <u>Semestr</u><br>Ietní<br>zimní | Datum examinace<br>20.06.2016<br>21.06.2016 | <u>Výsledek examinace</u><br>splnil<br>splnil | <u>Ak. rok napárování</u><br>2015/2016<br>2015/2016 |                |
|                                                                  |            |                        |                   |                      |                         |                                   |                               | _             |                          |                                              |                                  |                                          |                                  |                                             |                                               |                                                     | 8              |
| (2) (2) Typ                                                      | Hodnoceni  | Kdo                    | Kdy               | Text hodnocení       |                         |                                   |                               |               |                          |                                              |                                  |                                          |                                  |                                             |                                               |                                                     | 0              |
| závěr hodnocení                                                  | student    |                        | 05.09.2016        | Povinnosti stanovené | ISP byly úspěšně splněn | ny, a to včetně účasti na kurzu Z | áklady akademického psaní a ú | šasti na konf | erenci Slu               | užební vztahy a                              | výkon závislé                    | práce konané                             | dne 09.06.2                      | 016.                                        |                                               |                                                     | -              |
| <ul> <li>školitel akce:</li> <li></li> <li></li> <li></li> </ul> |            | 💌 🖸 proven             | ď                 |                      |                         |                                   |                               |               |                          |                                              |                                  |                                          |                                  |                                             |                                               |                                                     |                |

V části "školitel" akce máte možnost vložit závěr hodnocení a ohodnotit studenta za plnění/neplnění studijních povinností daného ak. roku (obr. 4 a 5). **obr. 4** 

| 🕑 školitel akce: 🗲                               |            |
|--------------------------------------------------|------------|
| vložit závěr hodnocení                           | ID proved' |
|                                                  |            |
| vložit závěr hodnocení                           |            |
| vrátit hodnocení studentovi k opravě či doplnění |            |
| postoupit návrh hodnocení oborové radě           |            |

obr. 5

|                       | Vložit závěr hodnocení                                                                                                    |  |  |  |  |  |  |
|-----------------------|----------------------------------------------------------------------------------------------------|--|--|--|--|--|--|
|                       | Zévěr hodnocení                                                                                                    |  |  |  |  |  |  |
| 8                     |                                                                                                    |  |  |  |  |  |  |
| .?                    | Typ Hodnoceni Kdo Kdy Text hodnocení                                                                                                    |  |  |  |  |  |  |
| sertační práce bude _ | závěr hodnocení student 31.012020 Poslední půlrok jsem se soustředil pouze na dokončení své disertační práce. Podařilo se mi jednak rozšířit některé stávající kapitoly a dopinit chybějicí části. Disertační práce v dovozdána v týdnu od 10. do 16. února 2020.                                                                                                    |  |  |  |  |  |  |
| .ení. Je zde A        | závěr hodnocení školitel prof. JUDr. Jíří Jelínek, CSc. 14.02.2020 předpoklad, že v nejbližší době, tj. po zapracování připomínek školitele bude konečná verze disertační práce odevzdána.                                                                                                    |  |  |  |  |  |  |
|                       | * Text hodnocení:                                                                                                    |  |  |  |  |  |  |
|                       | komentář                                                                                                    |  |  |  |  |  |  |
|                       |                                                                                                    |  |  |  |  |  |  |
|                       |                                                                                                    |  |  |  |  |  |  |
|                       |                                                                                                    |  |  |  |  |  |  |
|                       | Maximálni délka 2500 znakú zedáno 0, zbývá 2500.                                                                                                    |  |  |  |  |  |  |
|                       |                                                                                                    |  |  |  |  |  |  |
|                       | Datum zasedání OR (pokud není dnešní): 🔤 🛃 (dd. eme. r # r # 1)                                                                                                    |  |  |  |  |  |  |
|                       | Ulož Ulož a předej garantovi                                                                                                    |  |  |  |  |  |  |
| eni. Je zde           | závérhodnocení       student       31.01.2020       odeczdána v (func od 10. do 10. do 10. |  |  |  |  |  |  |

Po vložení hodnocení je nutné v častí "školitel akce" postoupit návrh hodnocení OR. obr.

6

| 1 I I I                                                                        | 1       |  |
|--------------------------------------------------------------------------------|---------|--|
| 🖻 školitel akce:                                                               |         |  |
| vložit závěr hodnocení 📃                                                       | proved' |  |
| <br>vložit závěr hodnocení<br>vrátit hodnocení studentovi k opravě či doplnění |         |  |
| postoupit navrn nodnoceni oporove rade                                         |         |  |

V případě, že budete potřebovat technickou podporu, obracejte se na Lukáše Szalaye (<u>Szalayl@prf.cuni.cz</u>, tel. linka 550).